# EvaSys 8.0- Eine Einführung

Stand 8/2020

# Inhalt

| 1 | Auf  | ruf des Programmes                                            | . 2 |
|---|------|---------------------------------------------------------------|-----|
|   | 1.1  | Phasen einer Befragung mit EvaSys                             | 2   |
| 2 | Frag | gebogenerstellung/Fragebogeneditor                            | 3   |
|   | 2.1  | Fragetypen                                                    | 5   |
|   | 2.2  | Beispiel für eine Single Choice Frage:                        | 6   |
|   | 2.3  | Erweiterte Poltexte für Skalafragen                           | 6   |
|   | 2.4  | Nummerierung der Fragen ausschalten                           | 7   |
|   | 2.5  | Vorschau auf den Papier-Fragebogen oder die online Umfrage    | 7   |
|   | 2.6  | Fragebogenerstellung beenden                                  | 8   |
|   | 2.7  | Hilfe zur Fragebogenerstellung oder zum Anlegen von Umfragen: | 8   |
|   | 2.8  | Handschriftliche Eingaben bei Papierumfragen                  | 8   |
|   | 2.9  | Besonderheiten Onlineumfragen                                 | 9   |
|   | 2.10 | Angaben auf dem Formularkopf (Platzhalter)                    | 9   |
|   | 2.11 | Filterfragen (für Online Umfragen) 1                          | LO  |
|   | 2.12 | Sonstige Nennung1                                             | LO  |
| 3 | Um   | fragen1                                                       | 1   |
|   | 3.1  | Umfragen generieren 1                                         | L3  |
|   | 3.2  | Hybridumfrage1                                                | L4  |
|   | 3.3  | Losungsbasierte Online Umfragen -Link zur Umfrage1            | L4  |
|   | 3.4  | TAN-basierte Online Umfragen -Link zur Umfrage1               | ٤5  |
|   | 3.5  | Aussehen einer Online-Umfrage anpassen 1                      | ٤5  |
|   | 3.6  | Mussfragen 1                                                  | ٤5  |
|   | 3.7  | Datenexportkonfiguration1                                     | 16  |
|   | 3.8  | Plausibilitätsprüfungen1                                      | 16  |
| 4 | Dru  | cken von Papier Fragebögen/Deckblättern1                      | L7  |
| 5 | Scar | nnen von Papier-Fragebögen1                                   | 18  |
| 6 | Aus  | wertung – wo finde ich die Antworten der Befragten1           | 18  |
|   | 6.1  | Darstellung der Skala Frage im Report ändern1                 | ٤9  |
| 7 | Aus  | wertungen/Umfragen zusammenführen, Teilauswertungen 2         | 20  |
|   |      |                                                               |     |

# **1** Aufruf des Programmes

https://evasys.uni-rostock.de im Browser aufrufen, Popups unbedingt freigeben!!!

Der Server ist nur aus dem Uninetz (139.30.) erreichbar.

Außerhalb bitte den Anwendungsserver *uniapps.uni-rostock.de* benutzen und von dort den Browser starten. Die erstellten Umfragen sind natürlich außerhalb der Universität Rostock auch erreichbar.

Der ITMZ Account muss für die Nutzung von EvaSys freigeschaltet werden:

E-Mail bitte an <u>kerstin.baier@uni-rostock.de</u> oder Sie wenden sich an den Teilbereichsadmin Ihrer Einrichtung. Falls Sie Anregungen zur Gestaltung dieser Anleitung haben, würde ich mich über eine Nachricht freuen.

## 1.1 Phasen einer Befragung mit EvaSys

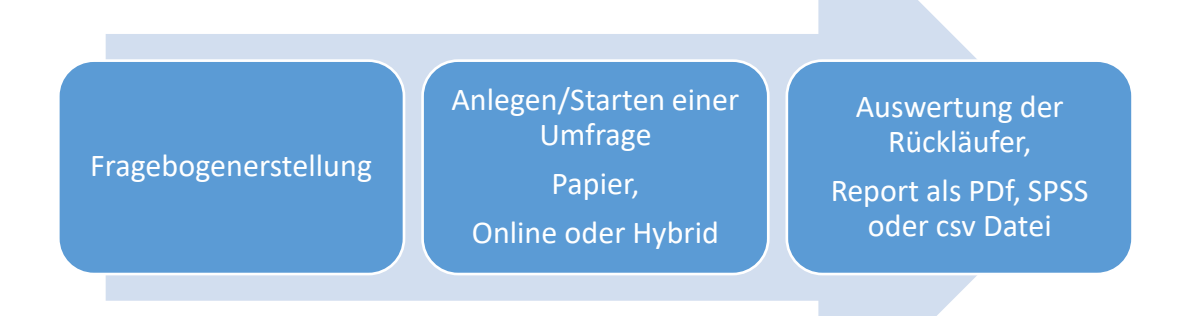

Der Fragebogen wird zunächst unabhängig davon erstellt, ob später eine Papier- oder Onlineumfrage gestartet werden soll.

Falls Sie den Fragebogen für eine Onlineumfrage erstellen, müssen Sie nur daran denken, dass die spätere Anzeige im Browser "Fragenweise" oder "Frage**gruppen**weise" erfolgen kann.

## 2 Fragebogenerstellung/Fragebogeneditor

Es können keine bereits in Word fertig erstellten Fragebögen importiert werden. Der Fragebogen muss in EvaSys neu erstellt werden. Sie können über die Zwischenablage Text aus Word in EvaSys übernehmen.

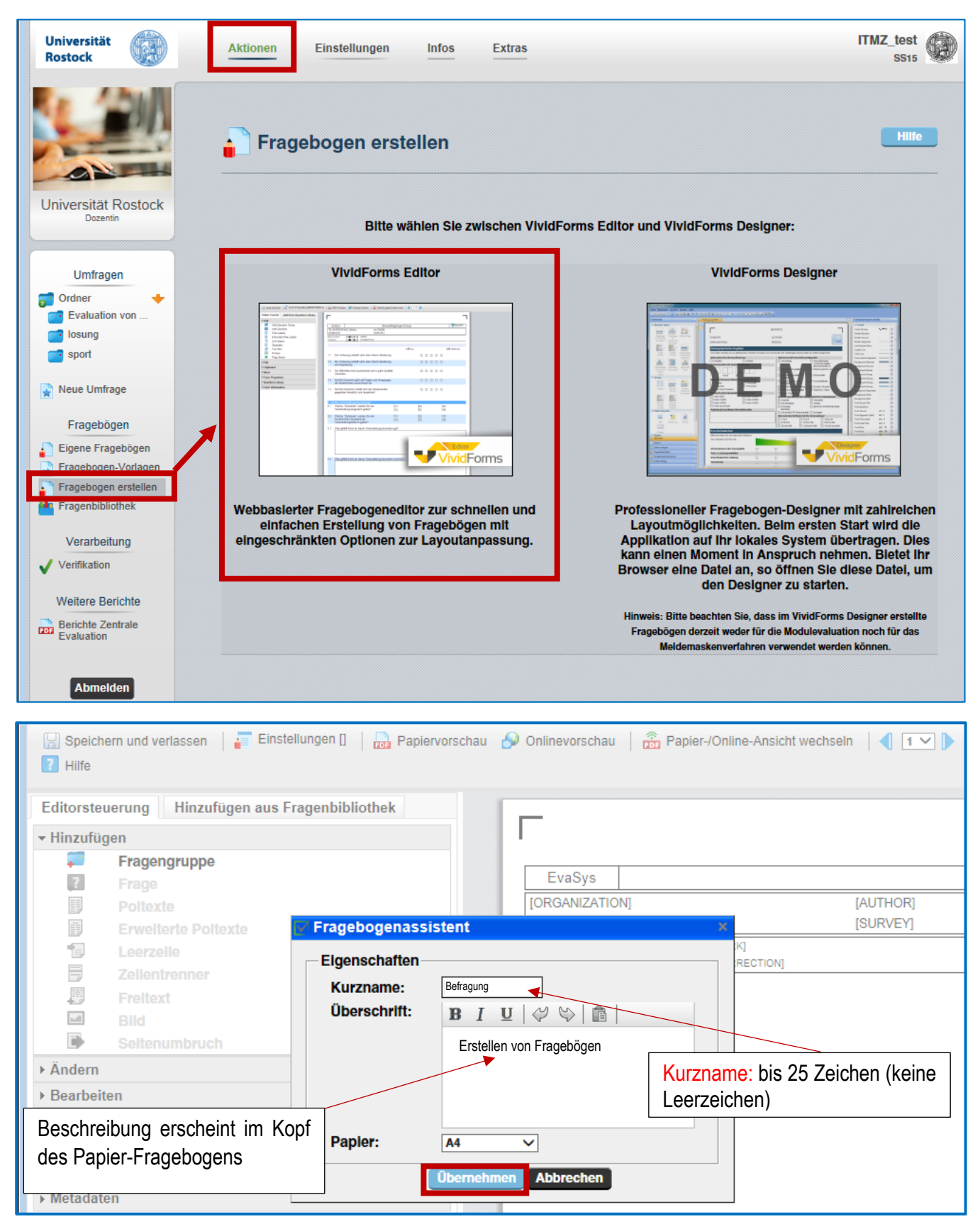

Seite 4 von 21

| Speichern und verlassen Finstellungen [tester2015]                                                                                           | Papiervorschau 🔗 Onlinevorschau   🚰 Papier-/Online-Ansicht wechseln   4 🔽 🕨   🖬 Hife                                                                                                    |                          |                                                                                                    |
|----------------------------------------------------------------------------------------------------|----------------------------------------------------------------------------------------------------|--------------------------|----------------------------------------------------------------------------------------------------|
| Editorsteuerung Hinzufügen aus Fragenbibliothek                                                                                              | EvaSys       erstellen von Fragebögen         [ORGANIZATION]       [AUTHOR]         [SURVEY]       Brasse marktere:         Brasse marktere:       ■ ■ ■ ● ● ● ● ● ● ● ● ● ● ● ● ● ● ● ● ●                                                                                                    |                          | Zuerst muss eine <b>Fragengruppe</b><br>erstellt werden<br>Zu dieser gehören dann die ein-<br>zelnen Fragen<br>Gestalterische Elemente, wie<br>z.B. Leerzeilen, Bilder, Sei-<br>ten/Spaltenumbruch können ver- |
| 🔛 Speichern und verlassen   🚛 Einstellungen (lester2015)   📷                                                                                 | Textelement:       Overwandet Gruppe in Toxt, z.B. für Einleitungstaxt; kein Hinzuftigen von Fragen möglich)         Obernehmen       Abbrechen         Papiervorschau <sup>2</sup> Papier-IOnline-Ansicht wechseln          Image: Textelement in the second second se | •                        | wendet werden<br>Für spätere Online Umfragen<br>beachten Sie die speziellen Hin-<br>weise unter 2.9.                                                                                                    |
| Editorsteuerung Hinzufügen aus Fragenbibliothek  Hinzufügen  Frage  Frage  Erweiterte Pottexte  Leerzelle  Zellentrenner  Freltext Bild Bild | EvaSys     erstellen von Fragebögen       [ORGANIZATION]     [AUTHOR]       ISUBUNIT]     [SURVEY]       Bits to marketer:     INARR]       Korretar:     Incorretar:       Image: Conrectiong     [1. Allgemeine Fragen]                                                                                                    | Encide Paper<br>Research | ~                                                                                                    |
| Seltenumbruch Searbeiten Bearbeiten Serschieben Finstellungen Fragenbibliothek Metadaten                                                     | Fragenassistent         Bitte wählen Sie einen Fragelyp:         social         Skalafrage         2000         2000         Offene Frage         2000         Segmentierte Offene Frage                                                                                                    |                          |                                                                                                    |

## 2.1 Fragetypen

| Fragenassistent       |                                                                  |                                    |                                                                           |                                    |                                                   |                                 |          |  |
|-----------------------|------------------------------------------------------------------|------------------------------------|---------------------------------------------------------------------------|------------------------------------|---------------------------------------------------|---------------------------------|----------|--|
| Bitte wä              | Bitte wählen Sie einen Fragetyp:                                 |                                    |                                                                           |                                    |                                                   |                                 |          |  |
|                       | Skalafrage                                                       |                                    |                                                                           |                                    |                                                   |                                 | 0        |  |
| ABC                   | Offene Frage                                                     |                                    |                                                                           | Beispiel:<br>Haben Sie n           | och weitere Anmerkungen                           | und Wünsche?                    |          |  |
| ABC                   | Segmentierte Offene Fr                                           | age                                | Beispiel:<br>Wann sind Sie geborer<br>/////////////////////////////////// | ?                                  |                                                   |                                 | 0        |  |
| abc<br>abc<br>abc     | Single-Choice-Frage                                              |                                    |                                                                           |                                    | Beispiel:<br>Sie sind…<br>□ weiblich              | 🗌 männlich                      | 0        |  |
| abc<br>abc<br>abc     | Multiple-Choice-Frage                                            | Beispiel:<br>Welche Spr<br>Deutsch | rachen sprechen Sie?<br>Englisch<br>h Italienisch                         | Französisch Schwedisch te bewerten | n Sie die Eissorten n                             | ach Geschmack.                  | 0        |  |
| abc abc<br>abc<br>abc | Ranking-Frage                                                    |                                    |                                                                           |                                    | Sch<br>E                                          | 1. 2. 3. 4. 5.<br>iokolade      | > ()     |  |
| 100<br>10<br>1        | Matrixfeld Bite geben Sie                                        | Ihr Alter an:                      |                                                                           |                                    | H                                                 | imbeere                         | 0        |  |
|                       | Notenwert-Frage                                                  |                                    |                                                                           |                                    | Beispiel:<br>Note des letzten 1<br>10_1 20_3 30_5 | Schulabschlusses:<br>;          | 0        |  |
|                       | Bitte beachten Sie, dass der Vi<br>die deutsche Silbentrennung a | vidFormus<br>nwen det, s           | Editor auf Ihre e<br>sondern die Wör                                      | ingegebenen<br>ter an Zeiler       | ı Texte (Fragetexte, P<br>nende hart abschneid    | Poltexte, Freitexte etc<br>det. | .) nicht |  |
| Zurück                | Weiter                                                           |                                    |                                                                           |                                    | Ü                                                 | bernehmen Ab                    | brechen  |  |

## 2.2 Beispiel für eine Single Choice Frage:

| 🔛 Speichern und verlassen 🛛 🐺 Einstellungen [tester2015] 🛛 👦 Papiervors | chau 🔗 Onlinevorschau   🚡 Papier-/Online-Ansicht wechseln   🜗 1 🗸                                                                                                    | I III Hilfe          |
|-------------------------------------------------------------------------|----------------------------------------------------------------------------------------------------|----------------------|
| Editorsteuerung Hinzufügen aus Fragenbibliothek                         | _                                                                                                    |                      |
| ✓ Hinzufügen                                                            |                                                                                                    | 1                    |
| Fragengruppe                                                            | EvaSys erstellen von Fragebögen                                                                                                    | Electric Paper       |
| Poltexte                                                                | [ORGANIZATION] [AUTHOR]                                                                                                    | 6                    |
| Erweiterte Poltexte                                                     | [SUBUNIT] [SURVEY]                                                                                                    |                      |
| Zellentrenner                                                           | Korrektur:                                                                                                    |                      |
| Freitext                                                                | [1. Allgemeine Fragen]                                                                                                    |                      |
| Blid                                                                    | 1.1 Geschlecht:                                                                                                    | weiblich männlich    |
| ► Ändern                                                                | 🗸 Fragenassistent                                                                                                    | ×                    |
| ► Bearbeiten                                                            | Single Choice                                                                                                    |                      |
| ▶ Verschieben                                                           | $ \left  \begin{array}{cccc} \mathbf{B} & I & \underline{\mathbf{U}} \\ \end{array} \right  \mathbf{X}_{2} \mathbf{X}^{2} \left  \begin{array}{cccc} \Delta \mathbf{v} & \mathscr{A} \\ \end{array} \right  \mathbf{v} \left  \begin{array}{cccc} \mathcal{A} \\ \mathcal{V} \\ \end{array} \right  \left  \begin{array}{cccc} \mathcal{A} \\ \mathcal{V} \\ \end{array} \right  \left  \begin{array}{cccc} \mathcal{A} \\ \mathcal{V} \\ \end{array} \right  \left  \begin{array}{cccc} \mathcal{A} \\ \mathcal{V} \\ \mathcal{V} \\ \end{array} \right  \left  \begin{array}{cccc} \mathcal{A} \\ \mathcal{V} \\ \mathcal{V} \\ \end{array} \right  \left  \begin{array}{cccc} \mathcal{A} \\ \mathcal{V} \\ \mathcal{V} \\ \mathcal{V} \\ \end{array} \right  \left  \begin{array}{cccc} \mathcal{A} \\ \mathcal{V} \\ \mathcal{V} \\ \mathcal{V} \\ \end{array} \right  \left  \begin{array}{cccc} \mathcal{A} \\ \mathcal{V} \\ \mathcal{V} \\ \mathcal$ |                      |
| ▶ Einstellungen                                                         | Geschlecht:                                                                                                    |                      |
| Fragenbibliothek                                                        |                                                                                                    |                      |
| • metadaten                                                             |                                                                                                    |                      |
|                                                                         |                                                                                                    |                      |
|                                                                         | Antwortoptionen: <b>B</b> $I \ \underline{U} \mid x_2 \ x^2 \mid \underline{A}$                                                                                                    | - Ø - 🖋 💝 😂 💼        |
|                                                                         |                                                                                                    |                      |
|                                                                         |                                                                                                    | Anhund binnufficen   |
|                                                                         | Liste der Antwortontionen:                                                                                                    | Anworthinzulugen     |
|                                                                         | männlich                                                                                                    |                      |
|                                                                         |                                                                                                    | ÷                    |
|                                                                         |                                                                                                    | X                    |
|                                                                         | Online: Vorgabe Fragebogeniayout                                                                                                    |                      |
|                                                                         | Mittelwert: Nicht berechnen                                                                                                    |                      |
|                                                                         | Bild: Bill integrieren                                                                                                    | Bild löschen         |
|                                                                         | Zurück Weiter                                                                                                    | Übernehmen Abbrechen |
|                                                                         |                                                                                                    |                      |
|                                                                         |                                                                                                    |                      |
|                                                                         |                                                                                                    |                      |
| EvaSvs                                                                  | erstellen von Fragebögen                                                                                                    | Electric Paper       |
|                                                                         |                                                                                                    |                      |
| [ORGANIZATION]                                                          | [AUTHOR]                                                                                                    |                      |
| [SUBUNIT]                                                               | [SURVEY]                                                                                                    |                      |
|                                                                         |                                                                                                    |                      |
|                                                                         | $\langle \rangle$                                                                                                    |                      |
|                                                                         |                                                                                                    | <u>\</u>             |
| [1, Allgemeine Fragen]                                                  |                                                                                                    |                      |
| 1.1 Geschlacht                                                          | woil                                                                                                    |                      |
|                                                                         | weit                                                                                                    |                      |
|                                                                         |                                                                                                    |                      |

## 2.3 Erweiterte Poltexte für Skalafragen

Bei **Skalafragen** können Sie die separaten erweiterten Poltexte nutzen, um die Beschriftung individuell für jedes Kästchen vorzunehmen. Außerdem spart es bei mehreren gleichartigen Fragen Platz, weil die Beschriftung der Kästchen einmalig über den gleichartigen Fragen vorgenommen werden kann.

| Der Dozent trägt vor:                                                                                   |                                                                                                    |
|----------------------------------------------------------------------------------------------------|----------------------------------------------------------------------------------------------------|
| Speichern und verlassen Finstellungen (tester2015) Editorsteuerung Hinzufügen Fragengruppe Fragengruppe |                                                                                                    |
| Frage<br>Patientie<br>Eventierte Poltexte<br>Cerzene<br>Zollentrenner<br>Bid<br>Settenumbruch           | <ul> <li>Einstellungen als Standard für neue Skalafragen übernehmen</li> <li>Einstellungen für bestehende Skalafragen übernehmen</li> <li>Diese Skalafrage in Onlineumfragen als Bilderskala darstellen. (Bild kann in Onlinetemplates definiert werden)</li> </ul> |

Skalafragen können für Online-Umfragen auch mit Bildern statt Kästchen angezeigt werden. Dies muss im Onlinetemplate eingestellt werden.

#### Nummerierung der Fragen ausschalten 2.4

| 🔛 Speid    | chern und verlassen 🛛 ⋥ Einstellungen [tester2015]                  | Papiervorschau 🔗 Onlir | nevorschau 🛛 📆 Papier-/Onl | ine-Ansicht wechseln 🛛 🖣 🖬 🕐 📔 🚺 | Hilfe                 |             |        |
|------------|---------------------------------------------------------------------|------------------------|----------------------------|----------------------------------|-----------------------|-------------|--------|
| Editorst   | euerung Hinzufügen aus Fragenbibliothek                             |                        |                            |                                  |                       |             |        |
| + Hinzuf   | ügen                                                                |                        |                            |                                  | I                     |             |        |
| <b>1</b>   | Fragengruppe                                                        |                        |                            |                                  | Cashie Base           |             |        |
| 7          | Frage                                                               | EvaSys                 |                            | erstellen von Fragebögen         | Electric raper        |             |        |
|            | Poltexte                                                            | [ORGANIZATIO           | DN]                        | [AUTHOR]                         |                       |             |        |
|            | Erweiterte Poltexte                                                 |                        |                            | [SURVEY]                         | 100                   |             |        |
|            | Leerzeile                                                           | Korrektur:             |                            |                                  |                       |             |        |
|            | Zellentrenner                                                       | [1 Manualina           | Fragon                     |                                  |                       |             |        |
|            | Freitext                                                            | 1 1 Geschle            | cht                        | weib                             | lich männlich         |             |        |
|            | Soltonumbruch                                                       |                        |                            |                                  |                       |             |        |
| , Änder    | Seitenumbruch                                                       |                        |                            |                                  |                       |             |        |
| > Anuen    | i<br>siten                                                          |                        |                            |                                  |                       |             |        |
| Versel     | inten                                                               | -                      |                            |                                  |                       |             |        |
| ▼ verscn   | Hoch                                                                |                        |                            |                                  |                       |             |        |
|            | Bunter                                                              |                        |                            |                                  |                       |             |        |
| - Einstel  | lungon                                                              |                        |                            |                                  |                       |             |        |
| + Ellister | Einstellungen                                                       |                        |                            |                                  |                       |             |        |
|            | Lavouteinstellungen                                                 |                        |                            |                                  |                       |             |        |
| 2          | Fragebogen reparieren                                               |                        |                            |                                  |                       |             |        |
| <b>H</b>   | Fragennummerierung ausschalten                                      |                        |                            |                                  |                       |             |        |
|            | Polvorlage andern                                                   |                        |                            |                                  |                       |             |        |
|            | Fliterregein                                                        | - Fragennu             | immerierung                | - nier ausschalten               |                       |             |        |
| B          | Plausibilitätsprüfungen, Mussfragen,<br>Oplinglaugut, Kreuztabellen |                        |                            |                                  |                       |             |        |
|            | Farbschema ändern                                                   |                        |                            |                                  |                       |             |        |
|            | Blidbibliothek                                                      |                        |                            |                                  |                       |             |        |
|            | Zellenhöhe 13 pt                                                    | $\overline{}$          |                            |                                  |                       |             |        |
|            | Schriftgröße 11 pt                                                  | ~                      |                            |                                  |                       |             |        |
| <b>O</b>   | Kästchengröße 8 pt                                                  | ~                      |                            |                                  |                       |             |        |
|            | Schriftart Arial                                                    | ✓                      |                            |                                  |                       |             |        |
| ▶ Fragen   | bibliothek                                                          |                        |                            |                                  |                       |             |        |
| Metada     | aten                                                                |                        |                            |                                  |                       |             |        |
|            |                                                                     |                        |                            |                                  |                       | -           |        |
|            |                                                                     |                        |                            |                                  |                       |             |        |
| 25         | Vorschau auf den P                                                  | anier-Frage            | ebogen od                  | er die online Un                 | nfrage                |             |        |
| 2.5        | torsonida dar derri                                                 | apici ilugi            |                            |                                  |                       |             |        |
| 🔡 Spe      | ichern und verlassen 🛛 🎦 Einste                                     | llungen [tester2015]   | Papiervors                 | chau 🔗 Onlinevorschau            | Papier-/Online-Ansich | nt wechseln | 김 Hilf |
|            |                                                                     |                        |                            |                                  |                       |             |        |

Wenn Sie den Punkt "Papier-/Online-Ansicht wechseln" wählen, sehen Sie auf der linken Bildschirmseite die selbst erstellten Templates und können diese für die Vorschau verwenden

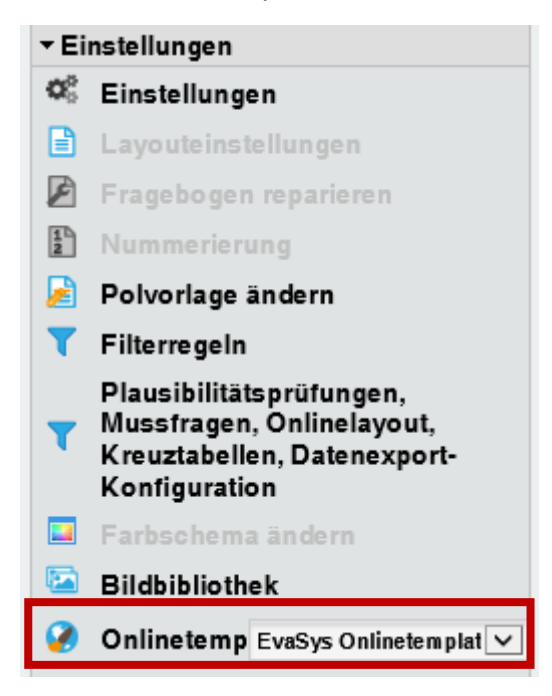

Es besteht die Möglichkeit verschiedene Online-Templates zu verwenden.

Im Bereich Einstellungen/Werkzeuge (außerhalb des Editors) finden Sie den Punkt "Onlinetemplates".

Hier können Sie eigene Templates anlegen. Diese können im Fragebogeneditor dem entsprechenden Fragebogen zugewiesen werden.

### Seite 8 von 21

## 2.6 Fragebogenerstellung beenden

|                           | 0                                             |                                                    |             |
|---------------------------|-----------------------------------------------|----------------------------------------------------|-------------|
| 📙 Speichern und verlassen | Einstellungen [tester2015] 🛛 🛺 Papiervorschau | Onlinevorschau   🛱 Papier-/Online-Ansicht wechseln | 1 🔹 📔 Hilfe |
|                           |                                               |                                                    |             |

Über den Punkt "Speichern und verlassen" wird der Fragebogen gespeichert.

Der Fragebogen sollte jetzt unter dem Punkt: "eigene Fragebögen" erscheinen.

## 2.7 Hilfe zur Fragebogenerstellung oder zum Anlegen von Umfragen:

| Universität<br>Rostock Aktionen | Einstellungen Infos Extras                                      | ITMZ_test<br>SS15 | - |
|---------------------------------|-----------------------------------------------------------------|-------------------|---|
|                                 | + EvaSys Extras                                                 |                   |   |
| Universität Rostock<br>Dozentin | Extras Webinare Hille Handbücher                                |                   |   |
| Abmelden                        |                                                                 |                   |   |
|                                 | Handbuch für aktive Handbuch zur<br>Nutzer Fragebogenerstellung |                   |   |

## 2.8 Handschriftliche Eingaben bei Papierumfragen

Im Teilbereich in EvaSys ist in den Einstellungen hinterlegt, wie mit handschriftlichen Texten umgegangen werden soll.

- 1. Direkt im Report anzeigen als Bildausschnitt (Standard im Teilbereich Befragungen)
- 2. Nach manueller Erfassung anzeigen
- 3. Nie anzeigen

Falls Sie die handschriftlichen Texte abtippen wollen, muss das beim Beantragen der Zugangsberechtigung für EvaSys beachtet werden und Ihr Account wird einem entsprechenden Teilbereich zugeordnet.

Die handschriftlich ausgefüllten **offenen** Fragen oder segmentierte **offenen** Fragen sind nicht Bestandteil Ihrer Datendatei. Die hier vorgenommenen Angaben müssen bei Bedarf mit der Funktion "Datenerfassung zur Anonymisierung handschriftlicher Kommentare" abgetippt werden. Ggf. kann dabei eine Kategorisierung vorgenommen werden.

EvaSys verfügt in der Lizenz der Universität Rostock nicht über eine Handschrifterkennung.

Nur das Programm Teleform eignet sich dafür.

| Details zur Umfrage                              |                              |                                                                        |                                                                                                    |                          |
|--------------------------------------------------|------------------------------|------------------------------------------------------------------------|----------------------------------------------------------------------------------------------------|--------------------------|
| 🗣 Umfrage                                        | handschrift                  |                                                                        |                                                                                                    |                          |
| Drdner                                           | handschrift                  |                                                                        |                                                                                                    |                          |
| 🕐 түр                                            | Paplerbasiert (Selbstdruck)  |                                                                        |                                                                                                    |                          |
| - Fragebogen                                     | test frage                   |                                                                        | Datenerfassung zur Anonymisierung handschriftlicher Kommentare                                                   |                          |
| Status                                           | Daten vorhanden, Handschrift | tleider warten auf Erfassung                                           |                                                                                                    | 0.0                      |
| 😳 Umfrage erstellt am                            | 09.11.2016 um 12:51:58       |                                                                        | Rild Nr. 1 yon 8 aus Limfrans Nr. 17218                                                                          | Cuesamte Prage           |
| 🗈 Letzte Datenerfassung am                       | 09.11.2016 um 12:57:30       |                                                                        | Evene 1 Wes isk and finder                                                                                       |                          |
| Anzahl Rückläufer                                | 2 (- %)                      |                                                                        |                                                                                                    | -                        |
| Aktionen<br>Dockblatt / Fragebogen im Browser an | anzelgen                     | Umtragedaten                                                           | 1                                                                                                    |                          |
| Datenorfassung zur Anonymisierung ha             | andschriftlicher Kommentare  | Auswertung im POF-Format                                               |                                                                                                    |                          |
| <ul> <li>Umfrage puri/skeatron</li> </ul>        |                              | Bohdaten im SPSS-Format                                                |                                                                                                    |                          |
| Limfrage verschieben                             |                              | Debuteter in Ofil Formal                                               | Speichern: Den eingegebenen Text übernehmen. Das Bild wird durch den Text ersetzt. Leere Eingabe = Bild löschen. |                          |
| X Umfrage löschen                                |                              | Consuch                                                                | $\mathbf{p} 1 \mathbf{n}   \mathbf{A} \mathbf{A}$                                                                | Platrballer              |
| Notizen bearbeiten/anzeigen                      |                              | Enkannte Formulare Im Original als PDF anzeigen     ALLE      Anzeigen |                                                                                                    | Ersetzen<br>Zurückweiten |
|                                                  |                              | X Gescannte Originalsetten erkannter Formulare löschen                 |                                                                                                    |                          |
|                                                  |                              | Profilinie     Anzeigen     Anzeigen                                   |                                                                                                    | Speichern                |
|                                                  |                              | 🕄 Kiviat-Diagramm 🕑 Antoligen                                          |                                                                                                    | Abbrochen                |
|                                                  |                              | Auswertungen zusammenführen                                            |                                                                                                    |                          |
|                                                  |                              | Dutorgruppe auswerton_                                                 | Kategorisierung                                                                                                  |                          |
|                                                  |                              |                                                                        | Bitte auswählen oder eingeben    Kategorie zuweisen                                                              |                          |
| Alternation Toulot                               |                              |                                                                        | Kategorie Anzahl                                                                                                 | Aktionen                 |
| 20/dok                                           |                              |                                                                        |                                                                                                    |                          |

## 2.9 Besonderheiten Onlineumfragen

| Details zur Umfrage                                                             |                                       |  |  |  |  |  |
|---------------------------------------------------------------------------------|---------------------------------------|--|--|--|--|--|
| 😞 Umfrage                                                                       | umstellen                             |  |  |  |  |  |
| Crdner Ordner                                                                   | iupo                                  |  |  |  |  |  |
| 😮 Тур                                                                           | Losungsbasiert (umstellen)            |  |  |  |  |  |
| Eragebogen                                                                      | FB_aktuel - https://evasys.uni-rostoc |  |  |  |  |  |
| 1 Status                                                                        | Daten vorhanden, Auswertung mö        |  |  |  |  |  |
| Umfrage erstellt am                                                             | 21.09.2016 um 15:25:15                |  |  |  |  |  |
| 😫 Letzte Datenerfassung am                                                      | 21.09.2016 um 15:26:41                |  |  |  |  |  |
| Anzahl Rückläufer                                                               | 1 ( %)                                |  |  |  |  |  |
| Aktionen<br>QR-Code für diese Umfrage herunterladen                             |                                       |  |  |  |  |  |
| 😧 Link zur Umfrage teilen 🥵                                                     |                                       |  |  |  |  |  |
| 🥜 Losung ändern                                                                 |                                       |  |  |  |  |  |
| Sound per E-Mail an Befragte verschicken                                        |                                       |  |  |  |  |  |
| Onlinelayout Voreinstellung des Fragebogens ▼<br>Voreinstellung des Fragebogens | ОК                                    |  |  |  |  |  |
| Catensamm Gesamt                                                                |                                       |  |  |  |  |  |
| Umfrage um Kapitelweise                                                         |                                       |  |  |  |  |  |
| Umfrage zurücksetzen                                                            | •                                     |  |  |  |  |  |
| 눧 Umfrage verschieben                                                           | Umfrage verschieben                   |  |  |  |  |  |
| 🗙 Umfrage löschen                                                               |                                       |  |  |  |  |  |
| Notizen bearbeiten/anzeigen                                                     |                                       |  |  |  |  |  |

Bei der Fragebogenerstellung für Online-Umfragen sollten Sie an die spätere Anzeige der Fragen im Browser denken:

Sollen alle Fragen einer Fragen*gruppe* zeitgleich angezeigt werden, so kann dies "Kapitelweise" erfolgen
Einstellung erfolgt in den Eigenschaften der Umfrage oder im Fragebogeneditor

## 2.10 Angaben auf dem Formularkopf (Platzhalter)

Im Fragebogeneditor können Sie im Kopf die Angaben des Umfragenkopfes ändern bzw. eingeben. Durch einen Klick auf einen vorhandenen Platzhalter können Sie weitere Platzhalter einfügen oder einen bestehenden löschen.

| [ORGANIZATION]          | Name der Organisation (Universität Rostock)                  |    |
|-------------------------|--------------------------------------------------------------|----|
| [AUTHOR]                | Titel, Vor- und Nachname des Dozenten                        |    |
| [SUBUNIT]               | Teilbereichsname                                             |    |
| [SURVEY]                | Name der Umfrage (wird beim Anlegen der Umfrage abgefragt)   |    |
| Speziell für Hybrid-Um  | fragen müssen folgende Punkte in den Kopf aufgenommen werden | ta |
| [SERVER]                | Server                                                       |    |
| [SHORT_PSWD]            | Passwort                                                     | P  |
| Bild mit QR Code        | auf das vorhandene Logo klicken und den QR Code wählen       |    |
| Außer diesen Platzhalte | ern können Sie auch eigenen Text frei eingeben.              |    |
|                         |                                                              |    |

Log addredgen Sandradger (Eleberchidge) versete Dense zog versete Sandradger (Eleberchidge) Sandradger (Eleberchidge) Marken (Eleberchidge) Marken (Eleber

Platzhalter werden bei Papier-Umfragen im Deckblattverfahren nicht angezeigt, da diese allgemein gehalten werden, um sie später für verschiedene Veranstaltungen zu verwenden.

| EvaSys              |         |              | erstellen von Fragebö | igen     | Electric Paper |
|---------------------|---------|--------------|-----------------------|----------|----------------|
| [ORGANIZATIO        | N]      |              | [AUTHOR]              |          |                |
| [SUBUNIT]           |         |              | [SURVEY]              |          |                |
| Bitte so markieren: |         | [MARK]       |                       |          |                |
| Korrektur:          |         | [CORRECTION] |                       |          |                |
| [1. Allgemeine      | Fragen] |              |                       |          |                |
| 1.1 Geschlec        | ht:     |              |                       | weiblich | □männlich      |
|                     |         |              |                       |          |                |

## 2.11 Filterfragen (für Online Umfragen)

| ▶ Andern                          | 13 | Wo treiben Sie Sport? |                  |
|-----------------------------------|----|-----------------------|------------------|
| ▶ Bearbeiten                      |    | □ Zu Hause            | Im Fitnesscenter |
| ▶ Verschieben                     |    |                       |                  |
| ✓ Einstellungen                   |    |                       |                  |
| 🕫 Einstellungen                   |    |                       |                  |
| Layouteinstellungen               |    |                       |                  |
| Fragebogen reparieren             |    |                       |                  |
| Fragennummerierung<br>ausschalten |    |                       |                  |
| Polvorlage ändern                 |    |                       |                  |
| T Filterregeln                    |    |                       |                  |

Filterfragen erstellen Sie, wenn der Fragebogen fertig ist. Erstellen Sie zunächst die Fragen. Jetzt rufen Sie die Filterregeln auf und stellen die **Grundeinstellung** des Fragebogens ein. Hier sollten alle Fragen ausgeblendet werden, die nur für bestimmte Antworten benötigt werden. Danach wählen Sie die gewünschte Frage aus, die gefiltert werden soll.

| Filterregeln                                                                                                    | Hilfe                                                                                                    |
|----------------------------------------------------------------------------------------------------|----------------------------------------------------------------------------------------------------|
| Grundeinstellung des Fragebogens                                                                                                    |                                                                                                    |
| Legen Sie hier die Grundeinstellung für die Onlinedarstellung des Fragebogens fest. Sie können definieren, ob und welche Elé<br>deaktiviert oder ausgebiendet sind und erst durch weltere Filterregeln sichtbar gemacht werden. Standardmäßig werden zu Be<br>angezeigt. | emente des Fragebogens beim Öffnen der Onlineumfrage<br>eginn der Onlineumfrage alle Elemente des Bogens |
| Die unten ausgewählten Gruppen / Elemente sind zu Begint <mark>Ideattwier t ausgebiendei ⊻</mark>                                                                                                    | Nur Fragengruppen anzeigen                                                                               |
|                                                                                                    | î                                                                                                    |
| View Weitelben Sie Sport?                                                                                                    |                                                                                                    |
|                                                                                                    |                                                                                                    |
|                                                                                                    |                                                                                                    |
|                                                                                                    |                                                                                                    |
|                                                                                                    | ~                                                                                                    |
| Speichern Zurück                                                                                                    |                                                                                                    |

#### Speichern Sie das.

Wählen Sie im Punkt "*Filterregeln für die Frage erstellen"* die betreffende Frage (Frage 1.3) aus. Klicken Sie auf Hinzufügen.

| Filterregel für diese Frage erstellen |            |
|---------------------------------------|------------|
| We trailen Sie Sport?                 | Hinzufügen |
| Schließen                             |            |

Wählen Sie die entsprechenden Optionen.

Nach dem Speichern prüfen Sie das Ergebnis in der Onlinevorschau.

#### 2.12 Sonstige Nennung

Wollen Sie bei einer Frage einen Punkt Sonstige/Sonstiges usw. benutzen, gehen Sie wie folgt vor:

Erstellen Sie die Antwortmöglichkeiten mit dem letzten Punkt "Sonstige:" Als nächstes erstellen Sie ein Textfeld mit genau dem Namen des Eintrages von "Sonstige:". Wenn Sie ein Online Template ab Version 2.1 verwenden müssen Sie hierfür keine Filterregel verwenden. Erkennt das Programm den Punkt "Sonstige" mit einer folgenden Freitexteingabe mit demselben Namen wird beim Anwählen des Punktes "Sonstige" automatisch das Textfeld angezeigt.

# 3 Umfragen

# Papierbasierte Umfragen

# Online-Umfragen

# Hybrid-Umfragen (Papier und online)

## Papierbasierte Umfragen

#### Selbstdruckverfahren

nur für eine konkrete Veranstaltung/Umfrage einsetzbar aktivieren Sie "**Seriendruck verwenden**" wenn der Fragebogen mehr als 2 Seiten besitzt, dann kein kopieren der Bögen möglich, Fragebögen werden in den Details der Umfrage generiert und unterscheiden sich

#### Deckblattverfahren

(alle Fragebögen gleich, können auf Vorrat gedruckt werden, ein **Deckblatt** wird ausgedruckt und beim Scannen vor die eigentlichen Fragebögen gelegt) Auf diesem Deckblatt ist kodiert, in welcher Umfrage die Bögen abgelegt werden sollen Ein Fragebogen kann so für mehrere Umfragen genutzt werden.

Beispiel: eine Fakultät möchte mit einem Fragebogen alle Lehrveranstaltungen evaluieren. Die Dozenten erhalten die erforderliche Menge Fragebögen. Bei der Rückgabe wird vor die Fragebögen dann das Deckblatt der Umfrage der entsprechenden Veranstaltung gelegt. Das Deckblatt finden Sie in den Details der Umfrage.

#### Online-Umfragen

- •TAN basiert
- jedem Nutzer wird eine andere TAN per Mail mitgeteilt
- •Sie dürfen aus Sicherheitsgründen nur 20 Mails an Nutzer verschicken (in einer Aktion)
- müssen Sie Nachrichten/Tans an mehr als 20 Personen verschicken, müssen Sie dies in mehreren Schritten tun oder melden sich vorher beim postmaster@uni-rostock.de, dann wird ihr Limit für diese Befragung kurzzeitig hoch gesetzt
- •dieses Verfahren benutzen Sie für einen vorher bekannten Personenkreis, von denen die Mailadressen vorliegen

#### Losungsbasiert

Umfrage wird an alle gleich verschickt, Losung/Link wird mitgeteilt, der Link kann auch auf einer Webseite hinterlegt werden, falls keine Mailadressen vorliegen

• wird angewendet wenn die genaue Personenzahl der Teilnehmer nicht bekannt ist; es kann nicht ausgeschlossen werden, dass ein Nutzer mehrfach an der Umfrage teilnimmt

#### •für beide Arten gilt:

- •es können Sprungregeln festgelegt werden, diese werden als Filterregeln bereits auf dem Fragebogen festgelegt (Bsp. wenn die Frage 1 mit ja beantwortet wird- weiter bei Frage 4)
- •die Fragen können Fragengruppenweise angezeigt werden oder einzeln
- •am Ende der Befragung kann ein Link zu einer Webseite eingegeben werden, die nach der Befragung angezeigt werden soll

## Hybrid-Umfragen (Papier und online)

#### •nur TAN basiert

- Die Verknüpfung von Papierfragebogen und TAN muss bereits bei der Fragebogenerstellung vorbereitet werden, indem in den Fragebogenkopf Platzhalter für die TAN und die URL zur Onlineumfrage integriert werden
- •Platzhalter [TAN] und [SERVER] (eckige Klammern nicht vergessen)
- Die PDF-Fragebögen sind über den Platzhalter im Fragebogenkopf mit der TAN versehen und verfügen zusätzlich über eine laufende Bogensatznummerierung.
- •Beides zusammen gewährleistet, dass ein Teilnehmer nur ein Medium (Papier oder Online) nutzen kann. Fragebögen **dürfen nie kopiert** werden, da es ansonsten zu doppelten TANs und Bogensatznummern kommt, die dann nicht eingelesen werden können.

## Seite 13 von 21

## 3.1 Umfragen generieren

Um einen Fragebogen verwenden zu können, benötigen Sie immer eine Umfrage!

Legen Sie vor dem Anlegen einer Umfrage sicherheitshalber eine Kopie Ihres Fragebogens an!!

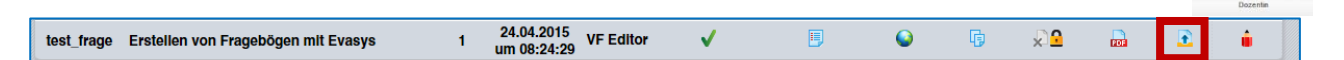

Nachdem die Umfrage angelegt wurde, ist **keine Änderung** an dem Fragebogen mehr möglich. Der Fragebogen ist gesperrt.

| test_frage Erstellen von Fragebögen mit Evasys | 1 24.04.2015<br>um 08:24:29 VF Editor | ✓ ■ | Q [] | × | 🖬 🗈 🇯 |
|------------------------------------------------|---------------------------------------|-----|------|---|-------|
|                                                |                                       |     |      |   |       |

Solange Sie den Fragebogen testen, werden Sie Fehler finden und diese korrigieren müssen!!!

Testen Sie mit mehr als einem Fragebogen, nur dann erkennen Sie Fehler.

### Schauen Sie sich die erfassten Daten genau an.

Umfrage anlegen Abb

Wenn Sie die Umfrage löschen (es werden bereits vorhandene (Test)Daten gelöscht), können Sie den Fragebogen wieder bearbeiten. Die Umfrage muss nach der Korrektur des Fragebogens erneut angelegt werden.

| Art                                                     | Name                                                                                                    | Status                           | 0                       | DS                      | Formular                                 | Erstellt            | Verarbeitet | Erfasst | RS       | LÖ    | Report | Export   |
|---------------------------------------------------------|----------------------------------------------------------------------------------------------------|----------------------------------|-------------------------|-------------------------|------------------------------------------|---------------------|-------------|---------|----------|-------|--------|----------|
| 📑 Umf                                                   | frage Erstellung von Fragebögen_                                                                                                    | Bereit                           |                         | Ŀ                       | 🔒 test_frage                             | 24.04.2015          |             |         | -        | ×     |        | <b>a</b> |
|                                                         |                                                                                                    |                                  |                         |                         |                                          |                     |             |         |          |       |        |          |
| Neue Umfra                                              | age                                                                                                    |                                  |                         |                         |                                          |                     |             |         |          |       |        |          |
|                                                         |                                                                                                    |                                  |                         |                         |                                          |                     |             |         |          |       |        |          |
|                                                         |                                                                                                    | Name der                         | Umfrag                  | ge & Or                 | rdner                                    |                     |             |         |          |       |        |          |
|                                                         |                                                                                                    | Geben Sle Ihr<br>werden soll.    | er Umfrag               | je nun eine             | en eindeutigen Namen, unter d            | em sle gespeichert  |             |         |          |       |        |          |
|                                                         | Umfragen                                                                                                    | Name der<br>Umfrage              | Bei                     | pielverans              | taitung                                  |                     |             |         |          |       |        |          |
| -                                                       | )rdner                                                                                                    |                                  |                         |                         |                                          |                     |             |         |          |       |        |          |
| ~~~                                                     |                                                                                                    | Bitte wählen :<br>oder ersteller | sie zunäci<br>Sie einer | hst einen (<br>neuen Or | Ordner, in dem ihre Umfrage ab<br>rdner. | gelegt werden soll, |             |         |          |       |        |          |
|                                                         |                                                                                                    | Tipp: Legen S                    | le Ihre Or              | dner nach               | Umfragejahr oder Thema an -              | so behalten Sie den |             |         |          |       |        |          |
|                                                         |                                                                                                    | Neuen Ord     Name des           | iner anleg              | len                     |                                          |                     |             |         |          |       |        |          |
|                                                         | testordner                                                                                                    | Ordners                          | Bei                     | pielordner              | X                                        |                     |             |         |          |       |        |          |
| -                                                       |                                                                                                    | U Vomanov                        | lup                     | )                       |                                          |                     |             |         |          |       |        |          |
| -                                                       |                                                                                                    |                                  |                         |                         |                                          |                     |             |         |          |       |        |          |
| ¥ N                                                     | leue Umfrage                                                                                                    |                                  |                         |                         | _                                        |                     |             |         |          |       |        |          |
|                                                         |                                                                                                    | Zurück                           |                         | Veiter                  | Umfrage anlege                           | Abbrechen           |             |         |          |       |        |          |
|                                                         |                                                                                                    |                                  |                         |                         |                                          |                     | •           |         |          |       |        |          |
| ragebogen                                               | ı wählen                                                                                                    | Wäh                              | len                     | Sie                     | den Fragel                               | boaen. mit          | t dem die   | Umfra   | ae d     | lurch | naefüh | rt werd  |
|                                                         |                                                                                                    | soll                             |                         |                         |                                          |                     |             |         | <b>j</b> |       |        |          |
| Vorhandenen Fr<br>baier1 - test mussh                   | ragebogen verwenden                                                                                                    | 00111                            |                         |                         |                                          |                     |             |         |          |       |        |          |
| Um einen Frage<br>VividForms Edit<br>koptert worden     | ibogen auswihlen zu können, muss dieser zuvor mit dem<br>tor erstellt worden sein, oder es muss eine bereitgestellte Vorlege<br>sein.                                                             | Dana                             | ach                     | wäł                     | nlen Sie die                             | Art der Ur          | mfrage un   | d den Z | Zuga     | ang.  |        |          |
| Sollten Sie noch<br>klicken Sie im M<br>zu erzeugen bzv | h keine Fragebogen erstellt haben, brechen Sie den Vorgang ab um<br>denü "Aktionen" auf "Fragebogen erstellen", um einen neuen Boge<br>w. kopieren Sie einen bestehenden Fragebogen unter "Elsene | n<br>A I                         |                         | •                       |                                          |                     |             |         |          |       |        |          |
| Fragebögen" bz<br>Bitte beachten S                      | zw. "Fragebogen-Vorlagen" und bearbeiten Sie diesen bei Bedart.<br>Sie, dass Fragebögen, die einer Umfrage zugewiesen wurden, späts                                                               | Abso                             | niie                    | lser                    | ia konnen S                              | ie pei Bec          | art noch e  | eine We | ebad     | ares  | se ang | jeben, ( |
| nicht mehr bear                                         | rbeitet werden können.                                                                                                    | nach                             | de                      | r Un                    | ntrage aufg                              | erufen we           | rden soll.  |         |          |       |        |          |

## 3.2 Hybridumfrage

Bei einer Hybridumfrage geben Sie dem Nutzer die Möglichkeit den ausgedruckten Fragebogen auszufüllen und den Bogen abzugeben **oder** über einen Link (QR Code auf dem Papierbogen) zu der Online-Umfrage zu gelangen.

Das setzt voraus, dass der **Fragebogen** die TAN [TAN: [TAN]] enthält **und** den Link/QR Code [SERVER]zur Umfrage.

Wenn der Teilnehmer an der Online Umfrage teilgenommen hat, kann diese TAN nicht mehr über einen Papierbogen oder online verwendet werden.

|                     |                 | ٦              |
|---------------------|-----------------|----------------|
| EvaSys              | test mussfragen | Electric Paper |
| [+]                 | [AUTHOR]        |                |
| [SUBUNIT]           | [SURVEY]        |                |
| TAN: [TAN]          | [SERVER]        |                |
| Bitte so markieren: |                 |                |
| Korrektur:          |                 |                |

So sieht der Fragebogen aus:

| EvaSys                            | test mussfragen                                                                                                    | Electric Paper |  |  |  |  |
|-----------------------------------|----------------------------------------------------------------------------------------------------|----------------|--|--|--|--|
|                                   | Universität Rostock                                                                                                    |                |  |  |  |  |
| ITMZ_neu                          | hybridumfrage                                                                                                    |                |  |  |  |  |
| TAN: 17V6R                        | https://evasys.uni-rostock.de/evasys/online/                                                                                       |                |  |  |  |  |
| Bitte so markieren:<br>Korrektur: | eren: 🛛 🕅 🗋 📄 Bitte verwenden Sie einen Kugelschreiber oder nicht zu starken Filzstift. Dieser Fragebogen wird maschinell erfasst. |                |  |  |  |  |

## 3.3 Losungsbasierte Online Umfragen -Link zur Umfrage

Den Link zur Umfrage erst weitergeben, wenn die **Umfrage** erstellt wurde, da hier erst der richtige Link generiert wird

| 🔽 Umfrage                                              | kramer20                                                              |
|--------------------------------------------------------|-----------------------------------------------------------------------|
| Crdner                                                 |                                                                       |
| 🕒 Тур                                                  | Losungsbasiert (tester)                                               |
| ma Fragebogen                                          | sport_bl20 - https://evasys.unl-rostock.de/evasys/online.php?p=tester |
| i Status                                               | Bereit (Daten werden erwartet)                                        |
| Umfrage erstellt am                                    | 05.05.2015 um 10:35:41                                                |
| Aktionon                                               |                                                                       |
|                                                        |                                                                       |
| Link zur Umfrage tellen II Teilen V Twittern S+ Teilen |                                                                       |
| Losung ändern                                          |                                                                       |
| 🖂 Losung per E-Mail an Befragte verschicken            |                                                                       |
| 🕥 Onlinelayout: Kapitelweise 🗸 🗸                       | K                                                                     |
| 🔮 Datensammlung beenden, Umfrage schließen             |                                                                       |
| 💼 Umfrage umbenennen                                   |                                                                       |
| Umfrage verschleben                                    |                                                                       |
| 🗙 Umfrage löschen                                      |                                                                       |
| Notizen bearbeiten/anzeigen                            |                                                                       |

Link zu einer Online-Umfrage mit einem Passwort (Losung). In dem Beispiel lautet das Passwort "tester".

## 3.4 TAN-basierte Online Umfragen -Link zur Umfrage

Bei TAN basierten Umfragen erhält jeder Teilnehmer einen anderen Link. Diese können per E-Mail verschickt oder per TAN-Kärtchen ausgegeben werden. Beide Optionen finden Sie in den Details der Umfrage.

## 3.5 Aussehen einer Online-Umfrage anpassen

Beim Anlegen einer Online Umfrage werden Sie nach einem Online-Template gefragt. Sie können ein Standard-Template im Universitäts-Design benutzen oder ein bestehendes Template nach Ihren Wünschen anpassen.

| Universität 🥑<br>Rostock       | AKTIONEN | EINSTELLUNGEN | INFOS | EXTRA    | s                                      |
|--------------------------------|----------|---------------|-------|----------|----------------------------------------|
| Universität Rostock<br>Dekanin |          |               |       | <b>?</b> | Onlinetemplate-Verwaltung              |
| KONTO                          |          |               |       | Ang      | epasste Onlinetemplates                |
| 🐣 N utze rprofil               |          |               |       | ID       | Name                                   |
|                                |          |               |       | 5        | Uni Rostock Standard                   |
| WERKZEUGE                      |          |               |       | 8        | Online_Layout_Medizin_alt              |
| 2 Onlineten plates             |          |               |       | 11       | Neutraler_Umfragekopf_ohne_zusätzliche |
|                                |          |               |       |          |                                        |

Neues angepasstes Onlinetemplate anlegen

Hier können Sie:

- die Nachricht am Umfrageende anpassen,
- ein Impressum angeben,
- Datenschutzhinweise hinterlegen,
- Farben ändern,
- Die Navigation anpassen,
- Skala Fragen mit einem Schieberegler darstellen,
- Bilder für Skala fragen hinterlegen (Sterne, Smiley, ...),
- Einstellungen für die Barrierefreiheit ändern

### 3.6 Mussfragen

Im Fragebogeneditor im Abschnitt "Einstellungen" können Sie Fragen als Mussfragen kennzeichnen.

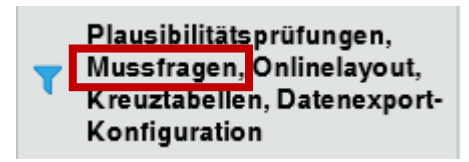

Testen Sie den Fragebogen und stellen Sie sicher, dass Sie keine Frage zu einer Muss-Frage deklarieren, die ausgeblendet wurde.

## 3.7 Datenexportkonfiguration

Hier können Sie Variablennamen für den Export ändern und spezielle Exportwerte eintragen.

|                                                           | •           | Einstellungen |             |            |                                                                                      |
|-----------------------------------------------------------|-------------|---------------|-------------|------------|--------------------------------------------------------------------------------------|
| Datenexport-Konfiguration - Fragebogen:                   | tester2     |               |             | 0          | Einstellungen                                                                        |
| 1 5 5 5                                                   |             |               |             |            | Layouteinstellungen                                                                  |
|                                                           |             |               |             | 2          | Fragebogen reparieren                                                                |
| Fragengruppe:                                             |             |               |             | 5          | Fragennummerierung<br>einschalten                                                    |
| _                                                         | Interne     | .,            |             | 2          | Polvorlage ändern                                                                    |
| Frage                                                     | Bezeichnung | Variablenname | Exportwerte |            | Filterregeln                                                                         |
| Fragengruppe: Test Eingabe von ganzen Werten              |             |               |             | ۲          | Plausibilitätsprüfungen,<br>Mussfragen, Onlinelayout,<br>Kreuztabellen, Datenexport- |
| Even                                                      | Interne     | Variablemena  | Evanturate  | . <b>.</b> | Konfiguration                                                                        |
| rrage                                                     | Bezeichnung | variablername | Exportwerte |            | <ul> <li>Paroschema andem</li> <li>Bildbibliotbok</li> </ul>                         |
|                                                           |             |               |             |            |                                                                                      |
| MX                                                        | V2_B        | V2_B          |             |            | Zellennone 14 pt 🗸                                                                   |
| and the sell are significantly West signs as here would a | V/0.0       | V0.0          |             |            | Schriftgröße 11 pt 🗸                                                                 |
| OP Hier soll nur ein ganzer wert eingegeben werden        | V2_C        | V2_C          |             |            | ₿ Kästchengröße 8 pt ∨                                                               |
| OP Bemerkungen:                                           | V2 D        | V2 D          |             | 2          | Schriftart Arial 🗸                                                                   |
| -                                                         | _           | _             |             | 6          | Text-<br>anpassung Mittel 🖂                                                          |
| 2.8 Plausibilitätsprüfungen                               |             |               |             |            | Linie<br>Absatz-/ Gestricheite Linie                                                 |

#### Plausibilitätsprüfungen 3.8

Auf offene Fragen können Sie Plausibilitätsprüfungen anwenden. (Zahlenbereiche eingrenzen)

Auf segmentierte offene Fragen können Sie bestimmte Muster aus Zahlen und Buchstaben anwenden. (Größe, Serienummern o.ä.)

# 4 Drucken von Papier Fragebögen/Deckblättern

Erst nach dem generieren einer Umfrage können die Fragebögen gedruckt werden.

Auf dem Fragebogen darf nicht "Muster" stehen (Diese werden dann beim Einlesen nicht erkannt!!).

Wenn Sie eine Umfrage im "Deckblattverfahren" gewählt haben, muss außerdem noch ein Deckblatt gedruckt werden.

Bei der Möglichkeit "Seriendruck" unterscheiden sich die einzelnen Bögen und Sie benötigen kein extra Deckblatt.

| Umfrage             | Umfrage Erstellung von Fragebögen_ |
|---------------------|------------------------------------|
| Ordner              | testordner                         |
| Тур                 | Papierbasiert (Deckbiatt)          |
| Fragebogen          | test_frage                         |
| Status Status       | teren (Daten werden erwartet)      |
| Umfrage erstellt am | 24.04.2015 um 08:28:19             |
| Cenerieron E-Mail   |                                    |
| Umfrage umbenennen  |                                    |
| Umfrage verschleben |                                    |
| K Umfrage löschen   |                                    |
|                     |                                    |

Achten Sie stets beim Ausdruck der PDF Fragebögen auf einen Ausdruck in 100%- nicht auf Seite anpassen!!!

| Seite anpassen und                           | Optionen (i)                         |                   |           |  |  |  |  |  |
|----------------------------------------------|--------------------------------------|-------------------|-----------|--|--|--|--|--|
| <u>G</u> röße                                | Poster                               | Mehrere           | Broschüre |  |  |  |  |  |
| 🔿 Anpassen                                   |                                      |                   |           |  |  |  |  |  |
| Tatsächliche Grö                             | ße                                   |                   |           |  |  |  |  |  |
| 🔘 Übergroße Seiter                           | n verkleinern                        |                   |           |  |  |  |  |  |
| ⊖ Benutzerdefinier                           | O Benutzerdefinierter Maßstab: 100 % |                   |           |  |  |  |  |  |
| Papierquelle gemäß PDF-Seitengröße auswählen |                                      |                   |           |  |  |  |  |  |
| Papier Beidseitig                            | Papier Beidseitig bedrucken          |                   |           |  |  |  |  |  |
| An langer Kan                                | ite spiegeln 🛛 🔘                     | An kurzer Kante s | piegeln   |  |  |  |  |  |

| Umfrage                                    | tt                                 |  |
|--------------------------------------------|------------------------------------|--|
| Ordner                                     | Evaluation von Studiengängen (VFD) |  |
| Тур                                        | Papierbasiert (Selbstdruck)        |  |
| Fragebogen                                 | balert                             |  |
| Status                                     | Bereft (Daten werden erwartet)     |  |
| Umfrage erstellt am                        | 05.05.2015 um 10:33:42             |  |
| Fragebögen erzeugen<br>, Umfrage schließen |                                    |  |
| Umfrage umbenennen                         |                                    |  |
| Umfrage verschleben                        |                                    |  |
| Umfrage löschen                            |                                    |  |
| Notizen bearbeiten/anzeigen                |                                    |  |

Beim **Seriendruck** müssen neue Fragebögen immer generiert werden und dürfen nie kopiert werden!

## 5 Scannen von Papier-Fragebögen

Scanner für die Papierfragebögen stehen im ITMZ zur Verfügung (Raum 118)

Es empfiehlt sich die Reservierung eines der beiden Scanner Arbeitsplätze vorzunehmen.

https://webapp.uni-rostock.de/RZ/reservation/reserv.asp?DB=Lippe

oder

https://webapp.uni-rostock.de/RZ/reservation/reserv.asp?DB=Anni

Zur Reservierung mit ITMZ Nutzerkennzeichen anmelden, in der Form: uni-rostock.de\nutzername

## Eine Anleitung zum Einscannen von Fragebögen finden Sie an jedem Scanner.

Melden Sie sich an den Scanner PCs lokal *nicht mit Ihrem normalen Nutzerkennzeichen* an, sondern mit dem lokalen Kennzeichen speziell für die Scanner, weil nur hier die korrekten Einstellungen für die Scanner hinterlegt sind.

Denken Sie bitte daran, dass bei Umfragen im Deckblattverfahren vor jeden Stapel ein Deckblatt gelegt werden muss.

Auf diesem Deckblatt ist die Umfrage angegeben, in der die Daten gespeichert werden sollen.

Beachten Sie eventuelle Fehlermeldungen auf dem Bildschirm.

# 6 Auswertung – wo finde ich die Antworten der Befragten

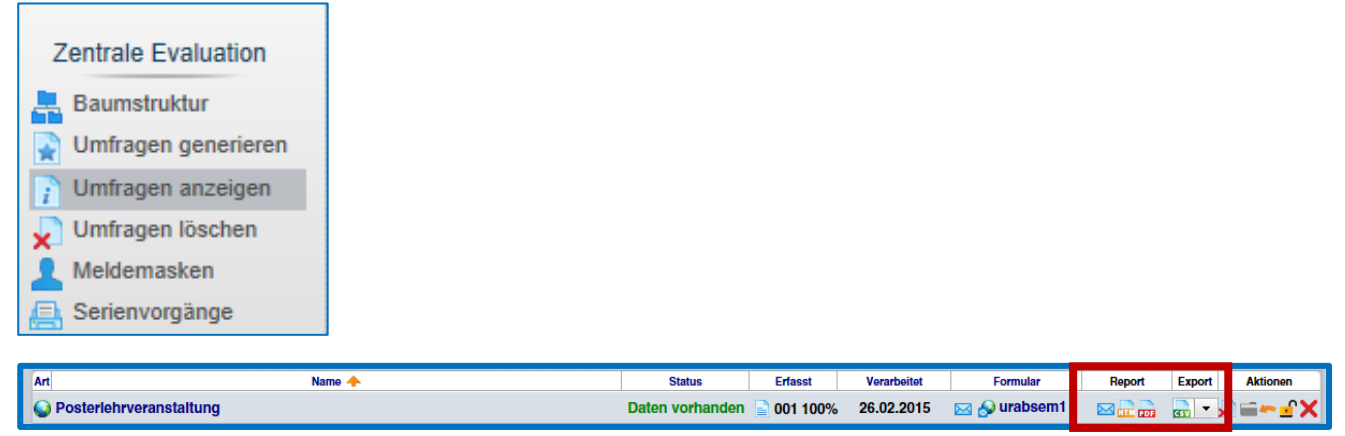

Sie können die Ergebnisse im csv, spss oder sphinx Format **exportieren** und weiter auswerten.

Daneben können Sie den **Report** für Ihre Auswertung verwenden. Hier sind die einzelnen Fragen und deren Ergebnisse aufgeführt.

## 6.1 Darstellung der Skala Frage im Report ändern

| Fragenassistent                                                                                 |                                                                |                                                       |
|-------------------------------------------------------------------------------------------------|----------------------------------------------------------------|-------------------------------------------------------|
| Skalafrage                                                                                      |                                                                |                                                       |
| B I U   X₂ X²   A -<br>Wie hat <u>Ihnen das</u> Essen ges                                       | 💋 ▼ 🔊   🖓 吟   💼   Ð<br>.chmeckt?                               |                                                       |
| Anzahl Ankreuzfelder:<br>Enthaltungsfeld:                                                       | 5 T C C C C                                                    |                                                       |
| <ul> <li>✓ Skala beschriften<br/>Linker Pol:</li> <li>B I U   ♀ ♥     <br/>gar nicht</li> </ul> | Rechter Pol:<br>▶ <b>B</b> I U   ♀ ♀   №   ♪<br>ausgezeichnet  | Enthaltungsfeld:<br>■ I U   🖓 吟   💼   ᡚ<br>weiß nicht |
| Report                                                                                          |                                                                |                                                       |
| Diagrammtyp:                                                                                    | Histogramm ▼<br>Histogramm<br>Balkendiagramm<br>Tortendiagramm | llen                                                  |
| Einstellungen                                                                                   | Liniendiagramm<br>Ringdiagramm<br>Einstellungen festlegen      | e Skalafragen übernehmen<br>afragen übernehmen        |
| Zurück Weiter                                                                                   |                                                                | Übernehmen Abbrechen                                  |

Die Darstellung kann auch noch in einer laufenden Umfrage geändert werden, da sie die Daten nicht beeinflusst.

# 7 Auswertungen/Umfragen zusammenführen, Teilauswertungen

Sie möchten die Ergebnisse von 2 Umfragen zusammenführen oder Teilmengen von Umfrageergebnissen bilden.

Bsp. eine Umfrage wurde online durchgeführt (ohne TAN) und dieselbe Umfrage auch in Papierform.

Denkbar wäre es auch die Daten von mehreren aufeinanderfolgenden Umfragen zusammenzuführen.

• In den Details der Umfrage finden Sie in den Umfragedaten die beiden Punkte "Auswertungen zusammenführen" und "Untergruppe auswerten"

|      | Umfragedaten                                               |          |  |  |  |  |  |  |  |  |
|------|------------------------------------------------------------|----------|--|--|--|--|--|--|--|--|
| da   | Auswertungsstatistik                                       |          |  |  |  |  |  |  |  |  |
|      | Auswertung im HTML-Format                                  |          |  |  |  |  |  |  |  |  |
| PDF  | Auswertung im PDF-Format           Anzeigen         E-Mail |          |  |  |  |  |  |  |  |  |
| SPHX | Rohdaten im SPHINX-Format                                  |          |  |  |  |  |  |  |  |  |
| SPSS | Rohdaten im SPSS-Format                                    | Codebuch |  |  |  |  |  |  |  |  |
| GSV  | Rohdaten im CSV-Format                                     | Codebuch |  |  |  |  |  |  |  |  |
|      | Erkannte Formulare im Original als PDF anzeigen            | Anzeigen |  |  |  |  |  |  |  |  |
| ×    | Gescannte Originalseiten erkannter Formulare löschen       |          |  |  |  |  |  |  |  |  |
| عر   | Profillinle ✓<br>○ Automatisch ○ Manuell                   | Anzeigen |  |  |  |  |  |  |  |  |
| 4    | Kivlat-Dlagramm V Anzeigen                                 |          |  |  |  |  |  |  |  |  |
| 0    | Auswertungen zusammenführen                                |          |  |  |  |  |  |  |  |  |
| o    | Untergruppe auswerten                                      |          |  |  |  |  |  |  |  |  |

1.) Wählen Sie die Umfragen aus, die Sie mit der aktuellen Umfrage zusammenführen möchten.

Wählen Sie aus der aktuellen Umfrage eine Teilmenge aus- (Bsp.: nur alle weiblichen Teilnehmer)

1

# 8 Mehrsprachigkeit bei Online Fragebögen

Sie können einen online-Fragebogen in einer oder mehreren beliebigen Sprache erstellen. Sie müssen die Fragen in der Haupt-Sprache erstellen. Danach fügen Sie weitere Sprachen hinzu:

| Eigene Fragebögen                                                                                                    |                 |        |                              |           |                                                                                     |  |  |   | Hilfe |  |           |   |
|----------------------------------------------------------------------------------------------------|-----------------|--------|------------------------------|-----------|-------------------------------------------------------------------------------------|--|--|---|-------|--|-----------|---|
| Kurzname                                                                                                    | Überschrift     | Seiten | Datum                        | Engine    | Aktionen<br>Erkennungsset Einstellungen Sprachen Kopieren Löschen Vorschau Export I |  |  |   |       |  | Editieren |   |
| baier1                                                                                                    | test mussfragen | 1      | 04.05.2015<br>um<br>15:17:06 | VF Editor | ✓                                                                                   |  |  | Ģ | ×     |  | Ð         | ė |
| Eigenschaften         Sie müssen zunächst die Eigenschaften der vorhandenen Sprache (Hauptsprache) definieren.         Sprache:         Verknüpftes Sprachset:         Sprache verwenden:         Hinweis: VividForms unterstützt Mehrsprachigkeit nur         Verknüptes Sprachset:         Sprache verwenden:         Hinweis: VividForms unterstützt Mehrsprachigkeit nur         Verknüptes Sprachset:         Spelchern         Zurück |                 |        |                              |           |                                                                                     |  |  |   |       |  |           |   |

Weitere Sprachsets können bei Bedarf durch den Admin eingerichtet werden.

Für jede weitere Sprache müssen Sie die Fragen und Antworten in der entsprechenden Sprache eingeben.

Bei der Online Umfrage kann über einen Dropdown Button (bei Teilbereichsadmins über eine Flagge) die gewünschte Sprache gewählt werden.

Der Report kann in den gewählten Sprachen abgerufen werden.